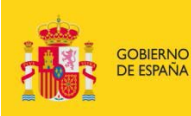

MINISTERIO DE EDUCACIÓN, CULTURA Y DEPORTE

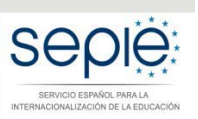

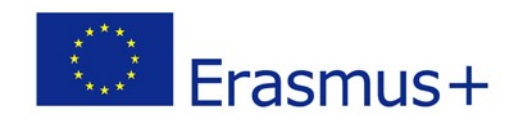

## SERVICIO ESPAÑOL PARA LA INTERNACIONALIZACIÓN DE LA EDUCACIÓN UNIDAD DE FORMACIÓN PROFESIONAL ASOCIACIONES ESTRATÉGICAS ERASMUS+ (ACCIÓN CLAVE 2) INSTRUCCIONES PARA LA FIRMAR UN DOCUMENTO ELECTRÓNICAMENTE

Versión: 09/03/2017

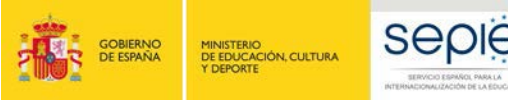

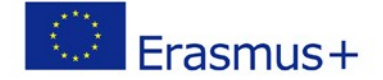

En caso de tener que firmar un documento en formato .doc siga todos los pasos. En caso de que tenga que firmar un documento que ya está en formato .pdf, por favor pase al punto 3.

- 1. Rellenar el fichero Word
- 2. Imprimirlo desde Word a pdf. Ver figura siguiente

| G 😡 🖬 🕨 Bi                             | bliotecas 🖡 Imágenes 🕨                                       |                                   |                                               | + + Buscar Imdgenes |            | م |
|----------------------------------------|--------------------------------------------------------------|-----------------------------------|-----------------------------------------------|---------------------|------------|---|
| Organizar 👻 N                          | ueva carpeta                                                 |                                   |                                               |                     | <u>=</u> + | 0 |
| Microsoft Word                         | Û.                                                           | Î                                 | Biblioteca Imágenes<br>Incluye: 2 ubicaciones | Organizar por       | Carpeta •  | 6 |
| >>>>>>>>>>>>>>>>>>>>>>>>>>>>>>>>>>>>>> |                                                              |                                   |                                               |                     |            |   |
| Escritorio                             |                                                              |                                   | 100                                           |                     |            |   |
| 📃 Sitios reciente                      | 5                                                            |                                   |                                               |                     |            |   |
| 😌 Dropbox                              |                                                              | E                                 |                                               |                     |            |   |
| Google Drive                           |                                                              |                                   | Imágenes de<br>muestra                        |                     |            |   |
| a 词 Bibliotecas                        |                                                              |                                   |                                               |                     |            |   |
| > Documentos                           |                                                              |                                   |                                               |                     |            |   |
| 🖻 🔛 Imágenes                           |                                                              |                                   |                                               |                     |            |   |
| 👌 🌒 Música                             |                                                              |                                   |                                               |                     |            |   |
| Videos                                 |                                                              |                                   |                                               |                     |            |   |
|                                        |                                                              |                                   |                                               |                     |            |   |
| Windows (C)                            | Υ.                                                           |                                   |                                               |                     |            |   |
| HP RECOVER                             | Y (D:)                                                       |                                   |                                               |                     |            |   |
|                                        | - ( <i>ari</i> )                                             | •                                 |                                               |                     |            |   |
| Nombre de archivo:                     | Ejemplo.pdf                                                  |                                   |                                               |                     |            |   |
| Tipo:                                  | PDF (*.pdf)                                                  |                                   |                                               |                     |            | + |
| Autores                                | Serrano Cámara Luis Mi                                       | Etiquetas: Agregar una etiqueta   | Titulo: Agregar un titulo                     |                     |            |   |
| Optimizar p                            | sara: 🙆 Estándar (publicación<br>en línea e impresión)       | Opciones                          |                                               |                     |            |   |
|                                        | <ul> <li>Tamaño mínimo<br/>(publicación en línea)</li> </ul> | Abrir archivo después<br>publicar | de                                            |                     |            |   |
|                                        |                                                              |                                   |                                               |                     |            | - |

- 3. Abrir el pdf creado con Adobe Reader DC.
- 4. En Adobe Reader, en la pestaña herramientas se pulsa la siguiente opción:

| Herramientas    | Ejemplo.pdf       |            |                      |                   |                   |                                     |         |         | ① Iniciar set |                   |
|-----------------|-------------------|------------|----------------------|-------------------|-------------------|-------------------------------------|---------|---------|---------------|-------------------|
| or herromiental |                   |            |                      |                   |                   |                                     |         |         |               |                   |
|                 |                   |            |                      |                   |                   |                                     |         |         | -             | $\frown$          |
|                 | n.                |            | 3                    | <b>F</b>          | 20                | <b>→</b> …                          | R       | 1.1.1   | 50            | $\langle \rangle$ |
| Comentar        | Rellenar y firmar | Editar PDF | Esportar archivo PDF | Crear archivo PDF | Combinar archivos | Enviar y realizar un<br>seguimiento | Sello   | Medir   | Certificados  | )                 |
| Abrir +         | Abrir +           | Abrir +    | Abrir •              | Abrir +           | Agregar +         | Abrir +                             | Abrir • | Abrir + | Abrir +       |                   |
|                 |                   |            |                      |                   |                   |                                     |         |         |               |                   |

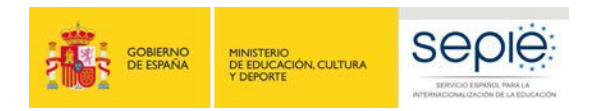

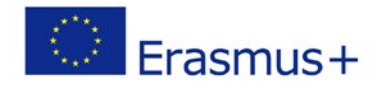

5. A continuación aparece la siguiente ventana:

| Ejemplo.pdf × |                                                                 |
|---------------|-----------------------------------------------------------------|
| (1) / 1       |                                                                 |
|               | 🔗 Firmar dig elmente 🕒 Marca de bira 🤣 Validar todas las firmas |

## Ejemplo

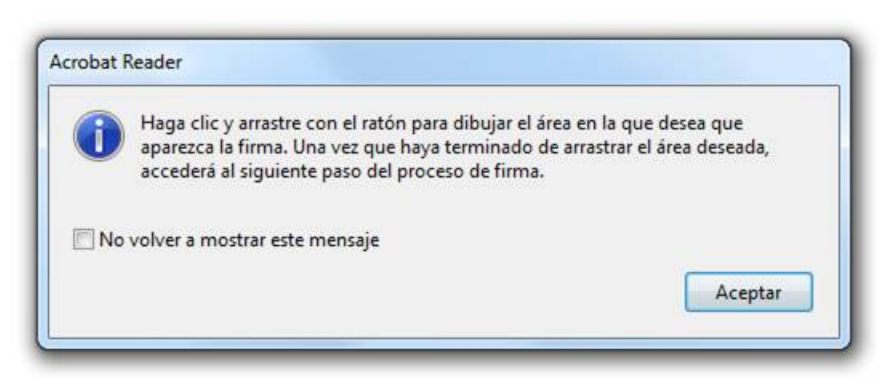

6. Se acepta y el cursor cambia a un aspa. En ese momento se dibuja un cuadrado con el ratón en el punto de firma que se desee.

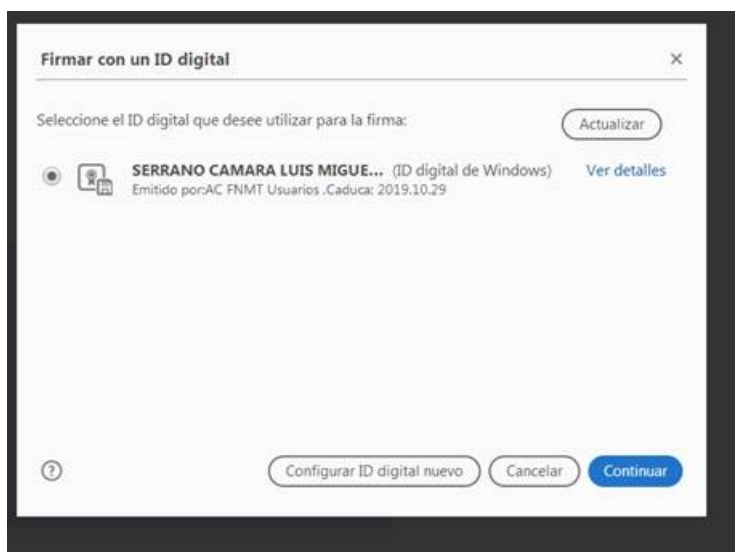

Y aparece una ventana que pide seleccionar el certificado digital con el que se quiere firmar. Finalmente, se pide la ubicación para guardar el pdf firmado.

7.- Se guarda el pdf y se verifica que esté firmado abriéndolo de nuevo.

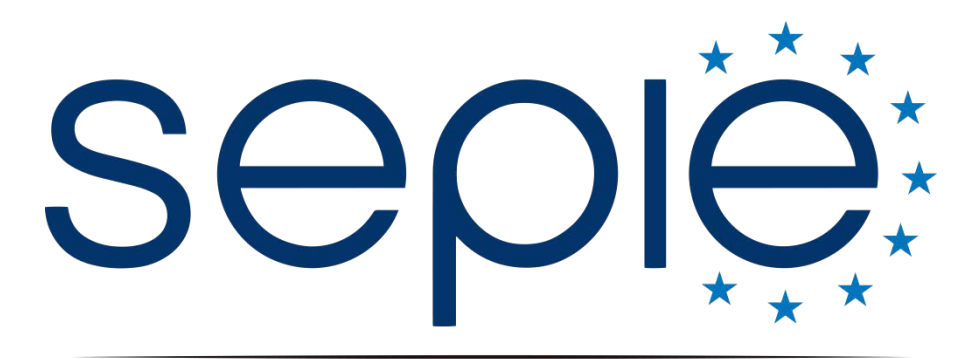

SERVICIO ESPAÑOL PARA LA INTERNACIONALIZACIÓN DE LA EDUCACIÓN

## Servicio Español para la Internacionalización de la Educación (SEPIE)

www.sepie.es / www.erasmusplus.gob.es sepie@sepie.es

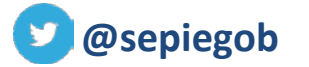

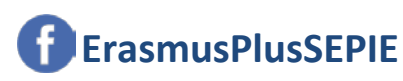

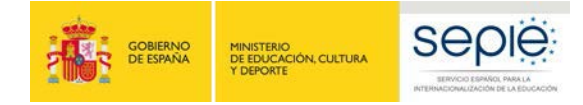

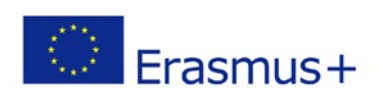